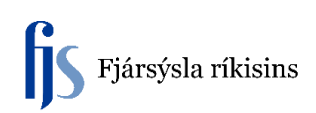

## Kalla fram Eignaskrá

Til að kalla fram Eignaskrá stofnunar skal fara í kaflann "Vinnusvæði eigna" undir aðalkaflanum "Eignir" í aðalvalmynd FA.

Þá birtist glugginn "**Finna eignir**" og ef fyrningabók stofnunar er ekki sjálfgefin þá er nóg að smella á þriggja punkta hnappinn aftast í "**Fyrningarbók**" svæðinu og síðan á hnappinn "**Finna**".

|         | Lýsing        |                                                                                                    |                                                                                                    |
|---------|---------------|----------------------------------------------------------------------------------------------------|----------------------------------------------------------------------------------------------------|
|         | Flokkur       | [                                                                                                    |                                                                                                    |
|         | Afdrif        |                                                                                                    |                                                                                                    |
|         | Eignategund   | <b></b>                                                                                                    |                                                                                                    |
|         |               |                                                                                                    |                                                                                                    |
|         |               |                                                                                                    |                                                                                                    |
| 4       | Hópeign       |                                                                                                    |                                                                                                    |
| -       |               | Sýna afvirkjaða hópa                                                                                                    |                                                                                                    |
|         |               |                                                                                                    |                                                                                                    |
|         | Starfsm.númer |                                                                                                    |                                                                                                    |
|         | Staðsetning   |                                                                                                    |                                                                                                    |
|         |               |                                                                                                    |                                                                                                    |
|         | Birgisnúmer   |                                                                                                    |                                                                                                    |
|         | Línunúmer     |                                                                                                    |                                                                                                    |
|         | Upprunabunki  |                                                                                                    |                                                                                                    |
|         | Verkþ.númer   |                                                                                                    |                                                                                                    |
|         |               |                                                                                                    |                                                                                                    |
|         | Leigusali     |                                                                                                    |                                                                                                    |
|         |               |                                                                                                    |                                                                                                    |
| Hreinsa |               | Finna                                                                                                    | _                                                                                                    |
|         | 4             | Lysing<br>Flokkur<br>Afdrif<br>Eignategund<br>- Hópeign<br>- Starfsm.númer<br>Staðsetning<br>Birgisnúmer<br>Línunúmer<br>Upprunabunki<br>Verkþ.númer<br>Leigusali | Flokkur   Afdrif   Eignategund   Hópeign   Sýna afvirkjaða hópa     Starfsm.númer   Staðsetning     Birgisnúmer   Línunúmer   Upprunabunki   Verkþ.númer     Leigusali |

Birtist þá eftirfarandi gluggi með öllum eignum viðkomandi stofnunar í stafrófsröð á "Lýsing" dálkinn.

Til að fá eignirnar í röð útfrá eignanúmeri þá er hægt að smella á textann "**Eignanúmer**" sem er í haus dálksins og þá raðast eignirnar í hækkandi röð og ef smellt er aftur þá í lækkandi röð.

| ets        |                           |            |                         |         |        |                |            |    |
|------------|---------------------------|------------|-------------------------|---------|--------|----------------|------------|----|
| Eignir     | 10                        |            | r)                      |         | 1      | 10             |            |    |
| Eignanúmer | Lýsing                    | Sérmerking | Raðnúmer                | Flokkur | Afdrif | Tegund eignar  | Einingar   | [] |
| 42522      | Borð                      | 0910310700 |                         | 18101-0 | 01     | Eignfært       | • 1        |    |
| 42526      | Borð                      | 0910310800 |                         | 18101-0 | 01     | Eignfært       | - 1        |    |
| 42527      | Borð                      | 0910310800 |                         | 18101-0 | 01     | Eignfært       | • 1        |    |
| 42532      | Borð                      | 0910310901 |                         | 18101-0 | 01     | Eignfært       | - 1        |    |
| 842574     | Borð                      | 0910311600 |                         | 18101-0 | 01     | Eignfært       | - 1        |    |
| 42578      | Borð                      | 0910311900 |                         | 18101-0 | 01     | Eignfært       | • 1        |    |
| 42519      | Borð á hjólum             | 0910310601 |                         | 18101-0 | 01     | Eignfært       | - 1        |    |
| 42591      | Borð á hjólum             | 0910311600 |                         | 18101-0 | 01     | Eignfært       | • 1        |    |
| 42568      | Borð á hjólum f/ prentara | 0910311202 |                         | 18101-0 | 01     | Eignfært       | • 1        |    |
| 42290      | Borð á hjólum (H.Blö)     | 0910330101 | [                       | 18101-0 | 01     | Eignfært       | <b>-</b> 1 |    |
| 42374      | Borð, beyki               | 0910341600 |                         | 18101-0 | 01     | Eignfært       | • 1        |    |
| 42332      | Borð f/ kaffiaðstöðu      | 0910320001 |                         | 18101-0 | 01     | Eignfært       | - 2        |    |
| 42116      | Borð f/ plöntu            | 0910320001 |                         | 18101-0 | 01     | Eignfært       | • 1        |    |
| 42117      | Borð f/ prentara          | 0910320001 |                         | 18101-0 | 01     | Eignfært       | - 1        |    |
| 342310     | Borð f/ prentara          |            |                         | 18101-0 | 01     | Eignfært       | - 1        |    |
| 342324     | Borð f/ prentara          |            |                         | 18101-0 | 01     | Eignfært       | • 1        |    |
| «          |                           |            |                         |         |        |                |            |    |
|            | Upprunalinu               |            |                         |         | r      | Fyrningarbækur |            |    |
| (          | Úţhlutanir                | Úreldingar | Fjárhagsfyrirspurn Opna |         |        |                |            |    |